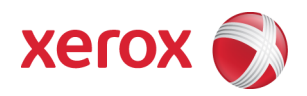

# Xerox Security Bulletin XRX12-008 Cumulative update for Common Criteria Certification

v1.0 10/08/12

## Background

System Software Version 061.132.222.03800 for the WorkCentre 5735/5740/5745/5755/5765/5775/5790 models is a cumulative update that incorporates security vulnerability fixes up through 09 Feb 2012 as well as other non-security related defect fixes. This release is Common Criteria certified (see http://www.xerox.com/information-security/common-criteria-certified/enus.html).

This system software release for the products listed below is designed to be installed by the customer. Please follow the procedures below to install the solution. This system software version is a full system release so the patch criticality rating is not applicable.

The software release is compressed into a 295.9 MB zip file and can be accessed via the link below or via the link following this bulletin announcement on www.xerox.com/security. http://a400.g.akamai.net/7/400/5566/v0001/xerox.download.akamai.com/5566/cert 061 132 222 03800.zip.

## **Applicability**

The system software release applies to network-connected versions<sup>1</sup> only of the following products:

#### Install Instructions WorkCentre 5735/5740/5745/5755/5765/5775/5790

#### Summary of versions and actions:

- Determine the current System Software version or ESS Controller Version on your device for the affected product by printing a Configuration Report following the instructions for printing a Configuration Report on page 29 of the System Administrator Guide.
- Based on the current System Software version or ESS Controller Version on your device, determine from the table below what action(s), if any, have to be taken before this release can be installed.
- Perform the indicated action(s) to get your device ready to install this release.
- Once your device is ready to install the P49 patch, follow the instructions after the table below under **Release Installation Methods** to install this release.

|   | If Your Software Version Is     |                            | Ready for |                                                                                            |         | System SW / Network Controller      |
|---|---------------------------------|----------------------------|-----------|--------------------------------------------------------------------------------------------|---------|-------------------------------------|
|   | System SW or                    | Net Controller             | Release?  | Next step:                                                                                 | Then:   | Will Now Show:                      |
| 1 | 061.130.000.04205               | 61.130.06150               | No        | Install pre-upgrade                                                                        | Install | 061.132.222.03800 /                 |
|   | to                              | to                         |           | patch                                                                                      | Release | 61.132.03820                        |
|   | 061.132.222.29100               | 61.131.28520               |           | 361374v1.dlm                                                                               |         |                                     |
| 2 | 061.132.222.03800               | 61.132.03820               | N/A       |                                                                                            | -       | 061.132.222.03800 /<br>61.132.03820 |
| 3 | 061.132.222.07901<br>or greater | 61.132.07921<br>or greater | No        | Contact Xerox<br>Technical Support to<br>have device<br>downgraded to<br>061.132.222.03800 | -       | 061.132.222.03800 /<br>61.132.03820 |

<sup>1</sup>This patch file is included in the zip file containing the release linked on page 1 of this bulletin. Follow the directions below under Machine Software (Upgrade) Method to install this pre-upgrade patch file., with **361374v1.dlm** substituted for **WorkCentre\_5735-5790\_system-sw#06113222203800#.DLM** in the directions.

### **Release Installation Methods**

This release can and should be installed by the customer. There are a variety of methods available for this.

- Send an Upgrade file to the device using the device web page for Machine Software Upgrade method.
- Upgrade a single device using an LPR command.
- Upgrade several devices using a batch of LPR commands.
- Use XDM and CentreWare Web to send Upgrade files to several devices.

For additional information on the above methods, refer to Customer Tip "How to Upgrade, Patch or Clone Xerox Multifunction Devices" (<u>http://www.office.xerox.com/support/dctips/dc06cc0410.pdf</u>).

## Machine Software (Upgrade) Method

- Extract the DLM file (WorkCentre\_5735-5790\_system-sw#06113222203800#.DLM) from the zip file (cert\_061.132.222.03800.zip).
- 2) Open a web browser and connect to the multifunction device by entering the IP number of the device.
- 3) Select the "Index" icon in the upper middle portion of the screen.
- 4) Select "Machine Software (Upgrades)."
- 5) Enter the User Name and Password of the device.
- 6) Under "Manual Upgrade," select Browse button to find and select the file (WorkCentre\_5735-5790\_systemsw#06113222203800#.DLM).
- 7) Select the "Install Software" button.
- 8) All WorkCentres will automatically reboot in order to install the release. The release is installed when the system software version shows the new system software version number.

#### Xerox Security Bulletin XRX12-008 v1.0 10/08/12

Disclaimer

The information provided in this Xerox Product Response is provided "as is" without warranty of any kind. Xerox Corporation disclaims all warranties, either express or implied, including the warranties of merchantability and fitness for a particular purpose. In no event shall Xerox Corporation be liable for any damages whatsoever resulting from user's use or disregard of the information provided in this Xerox Product Response including direct, indirect, incidental, consequential, loss of business profits or special damages, even if Xerox Corporation has been advised of the possibility of such damages. Some states do not allow the exclusion or limitation of liability for consequential damages so the foregoing limitation may not apply.

©2012 Xerox Corporation. All rights reserved. Contents of this publication may not be reproduced in any form without permission of Xerox Corporation. XEROX®, XEROX and Design®, CentreWare®, Phaser®, ColorQube®, Document Centre®, WorkCentre®, and WorkCentre Pro® are trademarks of Xerox Corporation in the United States and/or other countries. Adobe® and PostScript® are registered trademarks or trademarks of Adobe Systems, Incorporated. All other trademarks are the property of their respective manufacturers.

The information in this bulletin is subject to change without notice.